# CPU G06 可编程逻辑控制器

# 用户手册

版本: V2.01 发布日期: 08/2017 大连德嘉工控设备有限公司

## 目录

| 1. | 产品概述 | 3  |
|----|------|----|
| 2. | 详细说明 | 4  |
| 3. | 使用实例 | 16 |

## 1 产品概述

大连德嘉带有短信收发功能的 PLC

注意: 短信功能要在 CPU 上电 3 分钟之后才会生效

- 1. 它首先是一个兼容西门子 S7-200 的 PLC, 使用 STEP7 MicroWin 进行编程及调试
- 2. 内部带有短信模块,可使本 PLC 收发短信
- 3. PLC 短信的收发无需编程,只要在网页中填表就可迅速完成
- 4. 具有与西门子 S7-200SMARTPLC、S7-1200、S7-300 PN、S7-200 数据通讯功能 数据通讯无需编程,只要在网页中填表就可迅速完成
- 5. PLC 短信模块具有以下 4 种功能:
  - (1)发送报警给指定号码的手机,通过设定 PLC 内部的 V 区【0-9999】 的某个位【0-7】的上升沿触发报警短信发送
  - (2)每天定时【也可由手机用短信触发、也可由内部 V 区的某个位上升沿触发】 将 PLC 采集到的现场数据,以短信报表形式发送给指定号码的手机。
  - (3) 用手机短信设置 PLC 内部 V 区的数值,可以是位【开关量】、整数、浮点数
  - (4)可以用短信设置 PLC 内部时间; 当然 PLC 每次上电时也会从网上获取正确的时间, 如果失败,它将在 3 个小时之后再次获取时间,循环往复,直到成功; 而且它每 24 小时,会再次从网上获取时间,校正 PLC 内部时间。

6. 短信部分的说明:

- (1)PLC的内部要插入手机用的SIM卡,需将PLC的壳体打开,才可放入,使用的是中间尺寸的SIM卡(注:早期手机使用的是大尺寸的SIM卡,苹果手机使用的是小尺寸的SIM卡);插卡时,条形触点朝下(朝向电路板),切口朝外(上)
- (2)用手机短信设置(操控)PLC数据的格式:【YY-NN-DD HH:MM:SS 口令=参数值】 时间必须为当前时间,如果输入的时间与 PLC 内部的系统时间相差超过 5 分钟,就会设置 失败
- (3)用手机短信设置(操控)PLC后,如果设置成功,手机会收到PLC回送的证实短信
- (4)报警短信的触发是由 PLC 内部的 V 区某位的上升沿来触发的,一旦触发,在 5 分钟内的
- 再次到来的新触发是被屏蔽的,即5分钟之内无法再次触发报警。
- (5)短信报表可定时触发(整点),也可由V区某位的上升沿来触发.
- (6)短信报表可以由短信设置进行触发,只要触发位和设置位是同一个 V 区位即可做的。
- (7)用手机短信设置 PLC 内部时间的格式:【time0】 注:不分大小写 该功能基本不用,因为 PLC 会每 24 小时从网上自动取得正确时间
  - 注:只有在【短信设置—6个通道】中,指定的手机号码才可以有该功能。
- (8.)用手机短信查询 PLC 内部时间的格式: 【time?】 注:不分大小写 当用短信操控 PLC 无响应时,可使用该命令激活 PLC 的短信模块,然后再次 发送短信操控命令就会成功
  - 注:只有在【短信设置—6个通道】中,指定的手机号码才可以有该功能。

## 2 详细说明

一.该PLC的部分没有任何输入输出 I0,用户可根据需要加装 I0 扩展模块(16 路数字量输入模块、8 入/8 出晶体管模块,8 入/8 出继电器模块,8 路电流输入模块,8 路电压输入模块、7 路模拟量输入模块、4 路模拟量输出模块、4 路模拟量输入/2 路模拟量输出模块;也可以加装西门子 S7-200 原装 I0 模块),扩展模块最多可安装 7 块。

二. PLC 的接线【24 供电 、SIM 卡安装及方向,】图示 24V 供电接线图

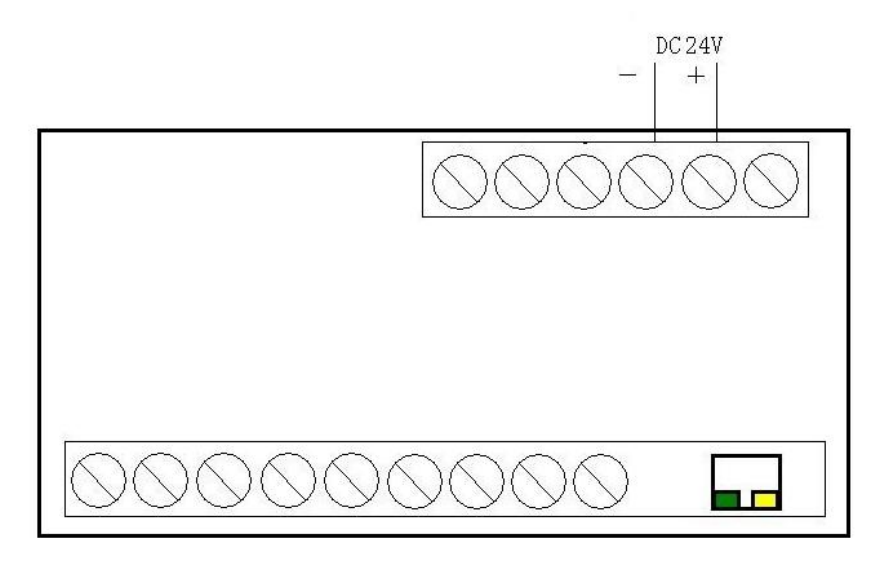

指示灯状态说明:

下排左数第2个灯:1秒闪烁1次表示没有接入GSM网络或者正在获取网络时间 2秒闪烁1次表示接入GSM网络成功(正常工作状态) 下排左数第3个灯:短信模块电源指示灯

产品示意图:

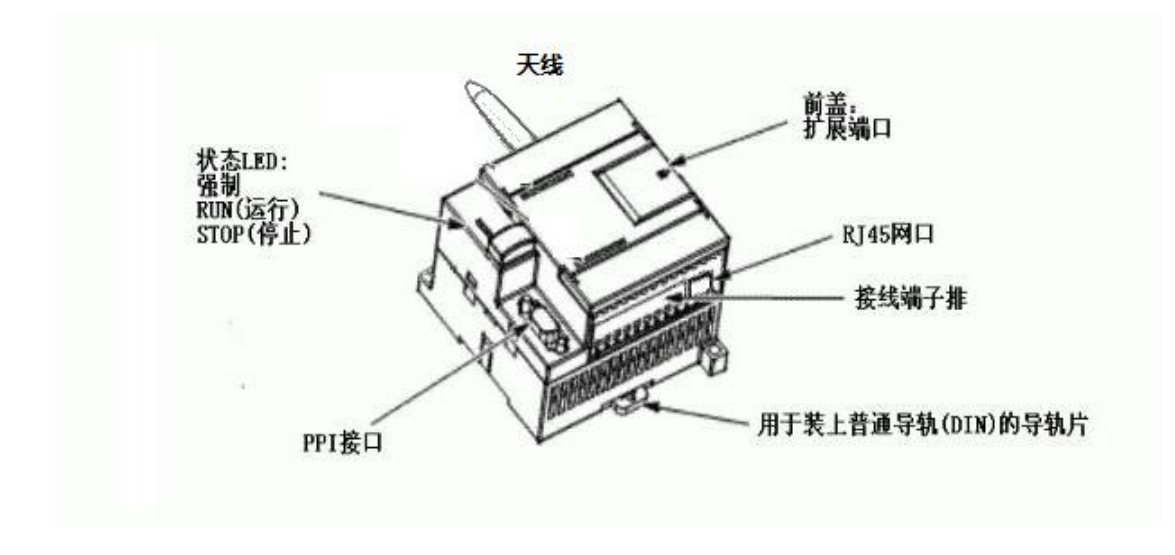

4

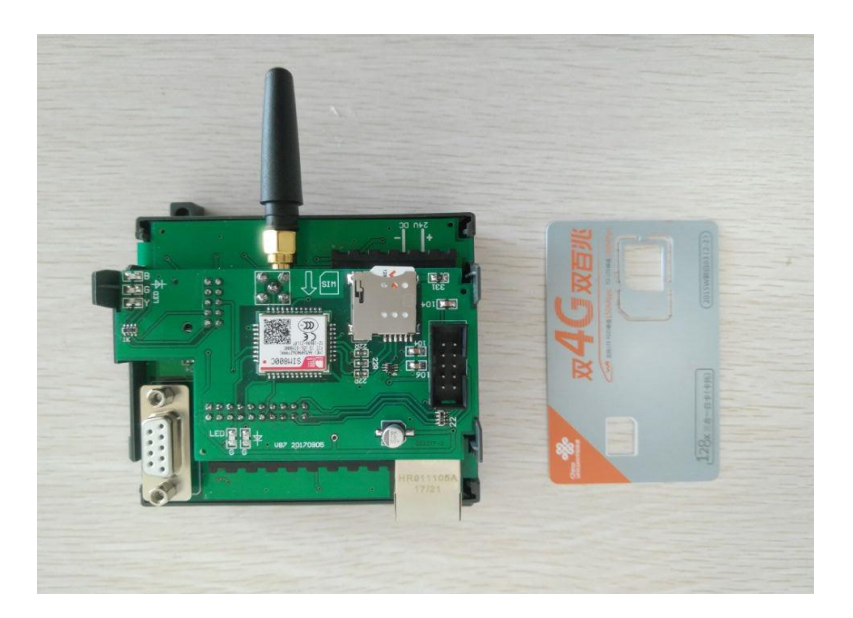

SIM 卡安装视频: <u>http://www.dl-winbest.com/down/install.mp4</u>(请右键下载到本地观看)

- 三. STEP-MicroWin 如何通过网线与 PLC G06 建立连接 …..
- 1. 打开 MicroWin,双击[设置 PG/PC 接口],选择如下图驱动(网卡名.TCPIP.1),选好后点 击确定.

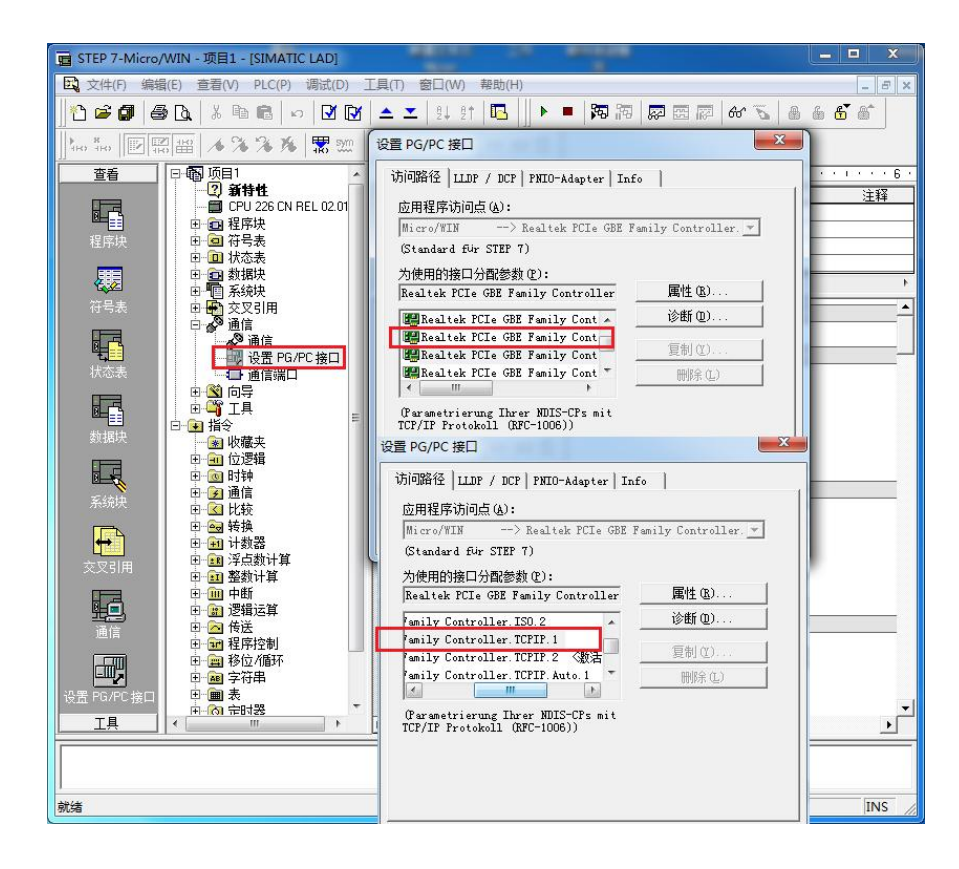

2. 在下图中双击[通信],在"远程:"框中填入 CPU G06 的 IP 地址,如 192.168.1.10,然 后点击确认

| 也址 ————      |                         |                                                              |
|--------------|-------------------------|--------------------------------------------------------------|
| 主机:          | TJ-20140101SPKI         | T Realtek PCIe GBE Family Controller. IC 主机: TJ-20140101SPKI |
| 远程:          | 192 . 168 . 1 . 10      | CPU 226 CN REL 02.01                                         |
| PLC 类型:      | CPU 226 CN REL 02.01    |                                                              |
|              |                         |                                                              |
| ☑ 随项目保存设置    | 1                       |                                                              |
| 网络参数         |                         |                                                              |
| 接口:          | Realtek PCIe GBE Family |                                                              |
|              | Controller.TCPIP.2      |                                                              |
| 协议:          | TCP/IP                  |                                                              |
| 车接超时         |                         |                                                              |
| 输入接收数据超时时    | 时间。通信负荷大的连接可能需要较大的超     |                                                              |
| 时数值。         |                         |                                                              |
|              |                         |                                                              |
| 超时时间:        | 3 秒                     |                                                              |
|              |                         |                                                              |
| 2几里 pound +対 |                         | Z231 田13当                                                    |

MicroWin 设置完毕

注意事项: 下载项目时, 一定要注意 PLC 的型号, 如图:

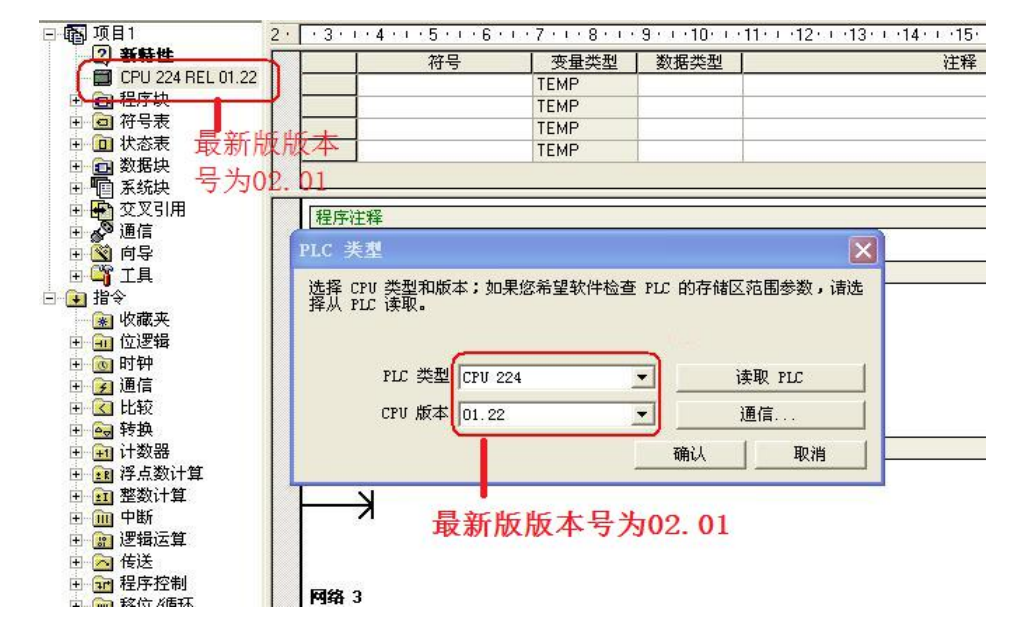

1. 这个型号必须是 CPU 224REL 01.22,如果不是请右键 PLC 型号选择类型改成如图型号。如 果型号不符时点击下载会出现如图提示:

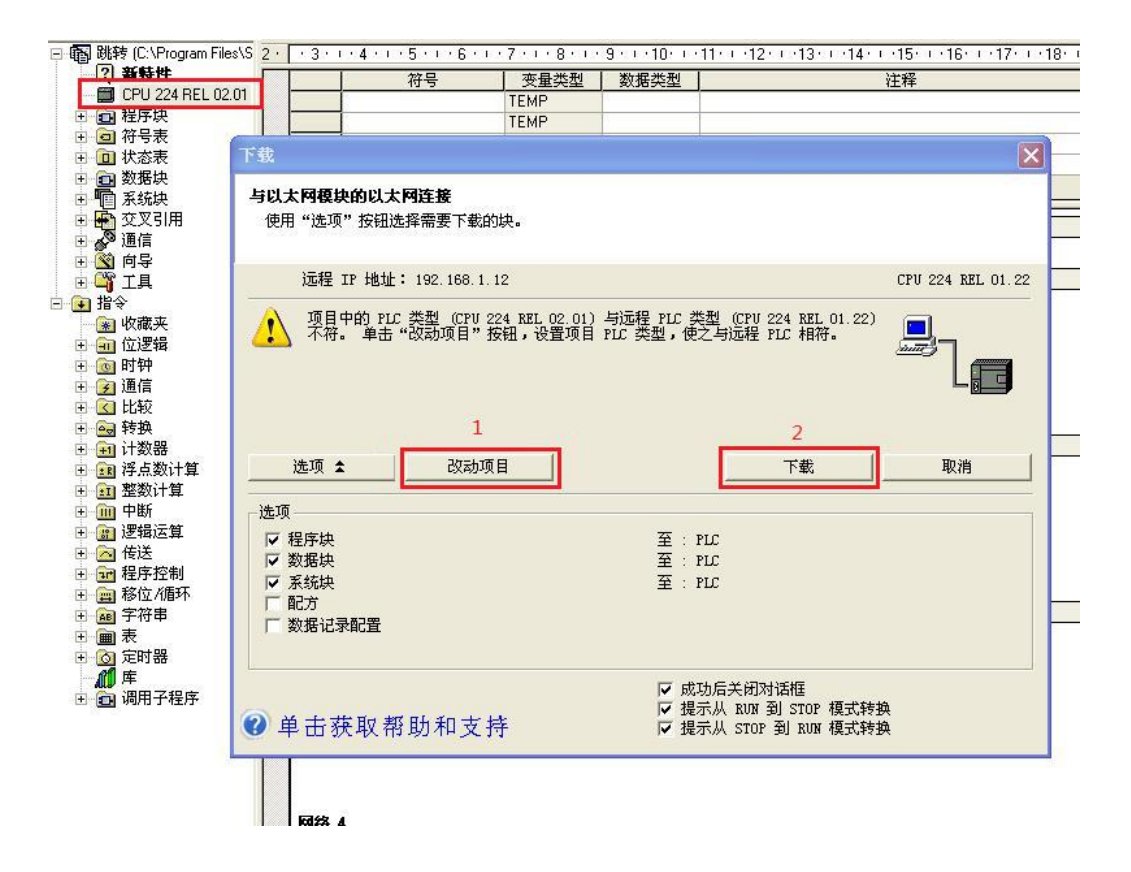

这里请选择改动项目,然后再点击下载即可。

四.如何进入PLC的设置页面(包括: IP地址的设置、程序密码清除、与其它PLC的通讯设置、短信报警设置、短信报表设置、短信操控PLC设置)
首先用网线将电脑与PLC连接,然后在电脑中打开微软的IE浏览(请不要用其他的浏览器,如360浏览器、搜狗、谷歌、QQ浏览器等),然后在IE浏览器的地址栏中直接输入:
192.168.1.222(该地址为PLCG06后门进入地址,永远不变,但并不是PLC的实际地址(IP),用户可以通过该后门地址进入设置页面,修改PLC的实际地址,我们PLC出厂时预置的实际地址为: 192.168.1.10;如果你知道PLC的实际 IP地址,也可以直输入,而无需后门地址。)见下图(select)

| 🖉 Language - Tindows Internet Explorer                              | <u> </u>   |
|---------------------------------------------------------------------|------------|
| 🚱 😔 🗢 👔 http://192.168.1.222/ 📀 💌 🔯 🏍 🗶 🔎 Bing                      | P -        |
| 文件 (E) 编辑 (E) 查看 (Y) 收藏夹 (A) 工具 (E) 帮助 (H)                          |            |
| 🖕 收藏夹 👍 🙋 诊断调试 🙋 ETH-MPI (smartIE)使用 👔 OP1177_2177_4177_cn 💋 建议网站 🗸 | »          |
|                                                                     | <b>?</b> • |
| 大 <b>连德嘉:带有短信收发功能的PLC</b><br>G06型                                   | <b>•</b>   |
| Chinese<br>English                                                  |            |
| www.dl-winbest.cn && www.dl-winbest.com<br>ID:G06-20171016-001      |            |
| 完成 🛛 🔰 🔽 🚱 Internet 🖓 🖌 🔩 100                                       | × • //     |

用鼠标点击【chinese】进入中文菜单:

| 文件 (E) 编辑 (E) 查看 (Y) 收藏夹 | 4) 工具(T) 帮助(H)                  |                   |
|--------------------------|---------------------------------|-------------------|
| 🏈 菜单                     | ▲ → 🗟 → 🖻 🖶 → 页面 (2) → 安全 (3) → | · I具(0) • 🔞 • 🏾 » |
|                          | PLC STATUS : RUN                | -                 |
| ÷                        |                                 |                   |
|                          | RUN PLC                         |                   |
|                          | STOP PLC                        |                   |
|                          | IP 设置                           |                   |
|                          | wac 设罢                          |                   |
|                          |                                 |                   |
|                          | PLC 清空                          |                   |
|                          | PLC 诊断                          |                   |
|                          | PLC 通讯                          |                   |
|                          | 短信报警                            |                   |
|                          | 短信操控                            |                   |
|                          |                                 |                   |
|                          | <u>Az 1619.43</u>               |                   |
|                          |                                 |                   |
|                          |                                 |                   |
|                          |                                 | -                 |
|                          | 👩 😜 Internet                    |                   |

五. 如何修改 PLC 的实际 IP 地址(由于多台 PLC 联网时,它们的 IP 地址必须不同,因此要为 每个 PLC 设置不同的 IP 地址)用鼠标点击[IP 设置]

| CPLC IP - Vindows Internet Explorer                                   | ×   |
|-----------------------------------------------------------------------|-----|
| 🚱 🕤 🗢 🙋 http://192.168.1.222/ 😌 🔽 🔯 🍫 🗙 🔎 Bing                        | -   |
| 文件 (E) 编辑 (E) 查看 (Y) 收藏夹 (A) 工具 (I) 帮助 (A)                            |     |
| 🖕 收藏夹 🛛 🍰 🤌 诊断调试 🤌 ETH-MPI (smartIE)使用 🔛 0P1177_2177_4177_cn 🔌 建议网站 🗸 | **  |
| ØPLC IP                                                               | **  |
| PLC IP SET                                                            | A   |
| 请输入PLC的IP: 192 168 001 010 每一项[000-255]                               |     |
| 确定                                                                    |     |
| <u>15</u>                                                             |     |
| International Electronic Version                                      |     |
| Release:20160612                                                      |     |
|                                                                       |     |
| 753%                                                                  | 11. |

六. 当 PLC 程序设置1到4级密码时,有时 STEP-MicroWin 去除不掉,可通过点击中文菜单的【PLC 清除】进行彻底清除,注意:在清除前,一定要先 PLC 设置到 STOP(停止)状态,用户可 以通过中文菜单中的[STOP PLC]来完成,或通过 STEP - MicroWin 中的【stop】来实现

七. 如何实现与西门子 S7-200SMARTPLC、S7-1500、S7-1200、S7-300 P N、S7-200 数据通讯功能。在中文菜单中用鼠标点击[PLC 通讯](与 1500 通讯选择对方 PLC 类型为 S7-1200)

注: 在 S7-1200/S7-1500 的编程软件 Portal 中,初始定义 DB 块时, 【仅符号访问】的选项不 要打对号 "v"

| 项目树                                   | 0 4         | CAC/DC/F   | lv] → 程序块 →  | Data block 1 [            | D811 🗕 🗖 | Ξ×  | 任务 副田                            |        |
|---------------------------------------|-------------|------------|--------------|---------------------------|----------|-----|----------------------------------|--------|
| 设备                                    |             |            |              | AND DOWN _ DOWNSON _ DOWN |          |     | 选件                               |        |
| B00                                   | 1           | 22 🗞       | B 17 B. B. C | sell *                    |          |     | ſ                                | 5      |
|                                       |             | Data ble   | ock 1        |                           |          |     | ✓ 杏找和替换                          | -      |
| PLC_1 [CPU 1214C A                    | C/DC/Rly]   | 名称         |              | 数据类型                      | 偏移量      | 启动  |                                  | ~      |
| 1 设备组态                                |             | 1 🕣 🕶 St   | atic         |                           |          |     | 查找:                              | -      |
| 9. 在线和诊断                              |             | 2 📲 🖬 🕨    | data_time    | DTL                       | E 0.0    | DTL |                                  |        |
| ▼ 🔙 程序块                               |             |            |              |                           |          |     | □ 全 ⇒ 町 税                        |        |
| 💣 添加新块                                |             |            |              |                           |          |     |                                  |        |
| 📑 Main [OB1]                          |             |            |              |                           |          |     |                                  |        |
| Data_block_1                          | [DB1]       | 1          | 1            |                           |          |     | 一在子结构中查找                         |        |
| ▶ 🔄 系统块                               | 71#         |            |              |                           |          |     | 一在隐藏文本中3                         |        |
| ▶ 🐺 工艺对象                              | 监视值的快       | 照          |              |                           |          |     | □ 使用通配符                          |        |
| ▶ 圖 外部源文件                             | 将快昭值作       | 为起始值 ▶     |              |                           |          |     | □ 侍田 正回(本)→=                     |        |
| ▶ 🔄 PLC 变量                            | M BRADOD    | Cerlex     |              |                           |          |     | [1] [2070] HE SCHRONESSE     [2] | _      |
| ▶ Ig PLC 数据类型                         | 調査制の        | Ctrl+C     |              |                           |          |     | <ul> <li></li></ul>              | -      |
| ) 國 监控与强制表                            | 画 結時(P)     | Ctrl+V     |              |                           |          |     | <ol> <li>从当前位需开;</li> </ol>      |        |
| Traces                                |             | D. D. e.e. |              |                           |          |     | ○ 24.47                          |        |
| 四祖相序信息                                | 夏制万义本       | 稻式 (X)     |              |                           |          |     | 0 32396                          |        |
| ・ 温 设备代理数据                            | ★ 删除(D)     | Del        |              |                           |          | >   | 河向 💿                             |        |
| ■ 又本列表                                | 重命名(N)      | F2         |              |                           | Mar -    |     | ◎向ト                              |        |
| ▶ □■ 本地倶吠                             | 编译          | •          | 马唐性          | 131日息 311 3               | 19 BT    |     | 2164                             |        |
| ····································· | 下载到设备       | (L) •      | 连接信息         | 报警显示                      |          |     | <u>21</u>                        |        |
| ····································· | ቓ 转到在线(N    | l) Ctrl+K  | 均离线          |                           |          |     | 替换为:                             |        |
| <b>在线访问</b>                           | ₩ 转到图线(F    | ) Ctrl+M   | 操作 设备/模块     | - 报警                      |          | 详   |                                  |        |
| LT 10 100 1 100 10 10 10 10 10        | → 从块生成源     | (G)        |              |                           |          |     | 微格                               | ~      |
| < III                                 | ☆▽引用信       |            |              |                           |          |     | < III >                          |        |
| ∨ 详细视图                                | ★ 交叉引用      | F11        |              |                           |          |     | ✓ 语言和资源                          |        |
|                                       | 1 调用结构(C    | )          |              |                           |          |     |                                  | ~      |
| 名称                                    | ■ 分配列表(A    | )          |              |                           |          |     | 编辑语言:                            | =      |
| data_time                             | 切掉编程语       | <b>≟</b> ► |              |                           |          |     | 中文(中华人民共                         |        |
|                                       | 专有技术保       | 10m        |              |                           |          |     |                                  | $\sim$ |
| < m                                   |             |            | Ш            |                           |          | >   | < III >                          |        |
| 4                                     | 📇 ₹] ¢ J(P) | Ctrl+P     |              |                           |          | τπ. | for the second second            |        |

| Data_block_1 [DB1]<br>常規                                                | ×                                                      |
|-------------------------------------------------------------------------|--------------------------------------------------------|
| <ul> <li>常規</li> <li>信息</li> <li>时间戳</li> <li>编译</li> <li>保护</li> </ul> | 属性         仅存储在装载内存中         在设备中写保护数据块         优化的块访问 |
| 下载但不重新初…                                                                |                                                        |
| < <u> </u>                                                              |                                                        |
|                                                                         | 确定 取消                                                  |

注: 在博图 V13 中的设备组态---->属性---->连接机制----->允许从远程伙伴(PLC、HMI、OPC、...) 使用 PUT/GET 通讯访问打上勾。如下图所示:

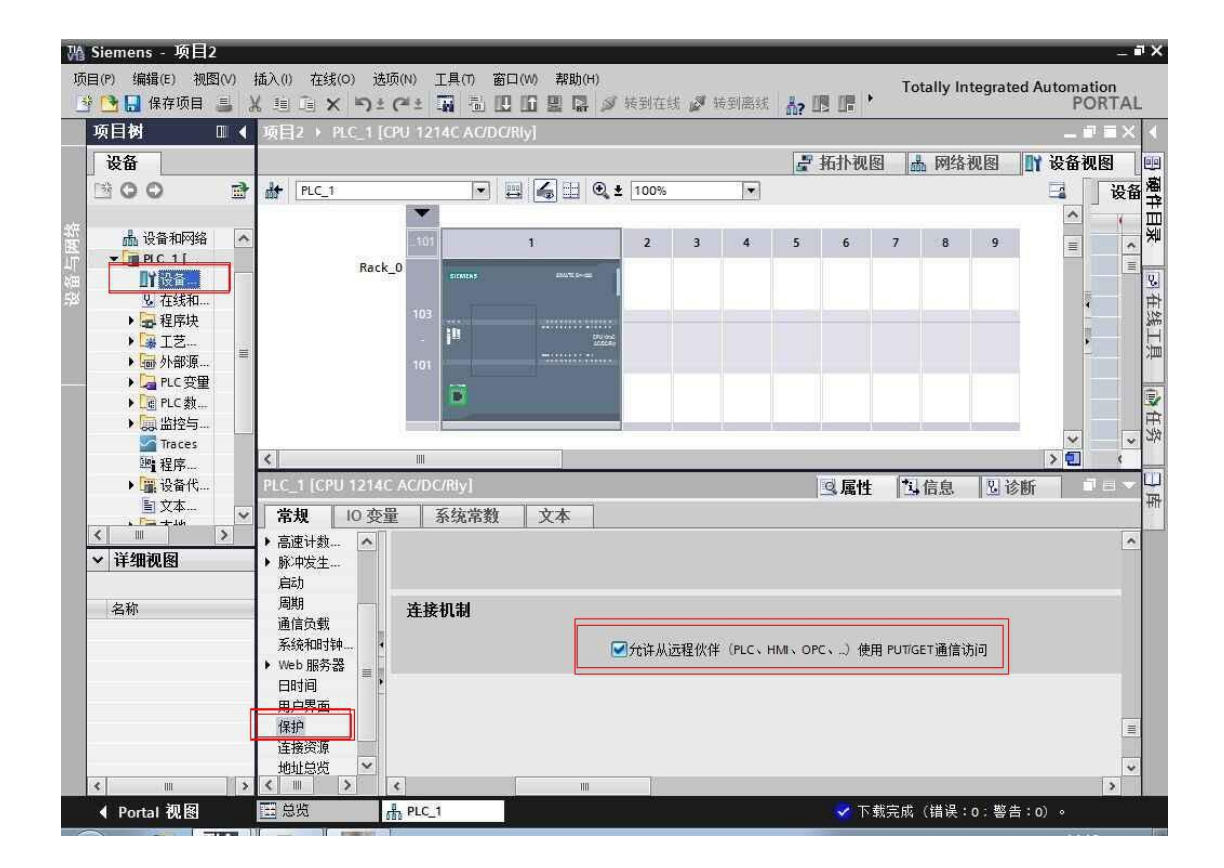

G06 中 PLC 之间数据传送设置页面如下

| PLC Comm - Windows Internet Explo | Lorer                                      | . 🗆 × |
|-----------------------------------|--------------------------------------------|-------|
| 文件 (E) 编辑 (E) 查看 (V) 收藏夹 (A)      | 工具(1) 帮助(1)                                |       |
| 🚖 收藏夹 🛛 🍰 🙋 诊断调试 🙋 ETH-MPI (      | (smartIE)使用 👔 0P1177_2177_4177_cn 🔊 建议网站 🕶 | »     |
| 🖉 PLC Comm                        | 🚹 • 🗟 - 🖻 🖶 • 页面 🕑 • 安全 🕃 • 工具 🕘 • 🚺       | )• »  |
|                                   | PLC之间数据传送                                  | Ē     |
| -                                 |                                            | -     |
| 状态: 1                             | 停用 通道 0 设置                                 |       |
| 状态:                               | 停用 通道 1 设置                                 |       |
| 状态: 个                             | 停用 通道 2 设置                                 |       |
| 状态: 个                             | 停用 通道 3 设置                                 |       |
| │                                 | 停用 通道 4 设置                                 |       |
| 状态:                               | 停用 通道 5 设置                                 |       |
|                                   |                                            |       |
|                                   | 波回                                         |       |
|                                   |                                            | -     |
| 完成                                | 😜 Internet 🦓 🔹 🔩 100%                      | s - / |

PLC 通讯共有 6 个通道,每个通道可以发送或收取其它 PLC 的数据,最多 200 个字节 用鼠标点击【通道 0 设置】:

| CPUI/GEI - Tindows Intern | et Explorer                            |                          | 0               |                     |
|---------------------------|----------------------------------------|--------------------------|-----------------|---------------------|
| 文件(F) 編録(F) 査署(V) 4       | 1.1.222/PGO_SET.htm<br>收藏来(a) 工具(m) 帮助 | 🤁 🔟 🔁 🗡 🗡 .<br>(f)       | ₽ Bing          |                     |
| 👷 收藏夹 🛛 🍰 🙋 诊断调试 🧃        | ETH-MPI(smartIE)使用                     | @/<br>@ 0P1177_2177_4177 | '_en 🙋 建议网      | ]站 🔹 🦲 免费 Hotmail   |
| 🤏 PVT/GET                 |                                        | 🙆 • 🗟 • 🗉                | 🛾 🚔 🔹 页面 🕑 🔹    | 安全⑤・工具①・②・          |
|                           | 通道:                                    | :0 取数或送数                 |                 |                     |
|                           |                                        |                          |                 |                     |
|                           | c <del>∓</del> ₩                       | ●送数                      | · 用7 <u>*</u> 6 |                     |
|                           |                                        |                          | -MARA           |                     |
|                           |                                        |                          |                 |                     |
| ļ                         | 权数/送数长度: 200                           | 字节 本方起                   | 数台地北100000      |                     |
|                           |                                        |                          |                 |                     |
| 对方 PLC                    | IP: 255 255 255                        | 255 [000-255]            | 起始地址            | 0000                |
|                           |                                        |                          |                 |                     |
| 对方数据区: ○Ⅰ                 | I OQI                                  | ONZ OVZ                  | ⊙DB块            | DB块号 65535          |
|                           |                                        |                          |                 |                     |
| 对方PLC类型: ⊙S7-120          | 00 57-200 smart CP24                   | 43(remote) O             | S7-300 O        | SIEMENS CP243-1-ISO |
|                           | ·                                      |                          |                 |                     |
|                           | 19 7                                   | T Book                   |                 |                     |
|                           | DED                                    | <u>4</u> <u>4</u> (7,11  |                 |                     |
|                           |                                        |                          |                 |                     |

注:本方起始地址 0 - 19999 代表 PLC G06 的 V 区 本方起始地址 20000 - 29999 代表 PLC G06 的 M 区 本方起始地址 30000 - 39999 代表 PLC G06 的 I 区 本方起始地址 40000 - 49999 代表 PLC G06 的 Q 区 八. 如何设置短信报警

在中文菜单中用鼠标点击[短信报警]

| 🖉 GSE Send - Vindows Internet Expl | lorer                                         | l ×   |
|------------------------------------|-----------------------------------------------|-------|
| 🕞 🗢 🖉 http://192.168.1.222/ 🤅      | 😌 💌 🚱 🍫 🗶 Ding                                | -     |
| 文件(E) 编辑(E) 查看(Y) 收藏夹(A)           | 工具 (I) 帮助 (H)                                 |       |
| 🚖 收藏夹 👍 🙋 诊断调试 🙋 ETH-MPI           | I(smartIE)使用 👔 OP1177_2177_4177_cn 💋 建议网站 🕶   | »     |
| CSM Send                           | -   🏠 → 🖾 → 三 📾 → 页面 健) → 安全 ⑤) → 工具 @) → 砂 → | »     |
|                                    | GSM短信报警通道                                     | -     |
| 状态:                                | 停用 通道 0 设置                                    |       |
| 状态:                                | 停用 通道 1 设置                                    |       |
| 状态:                                | 停用 通道 2 设置                                    |       |
| 状态:                                | 停用 通道 3 设置                                    |       |
| 状态:                                | 停用 通道 4 设置                                    |       |
| 状态:                                | 停用 通道 5 设置                                    |       |
|                                    |                                               |       |
| 完成                                 | 📄 📄 💽 Internet 🧖 🔸 🔍 100%                     | • //. |

短信报警共有六条,每条有5个手机号码可接收该报警内容 用鼠标点击【通道0设置】:

| CGGS - Vindows Internet Explorer                                    |          |
|---------------------------------------------------------------------|----------|
| 🚱 🗢 🖉 http://192.168.1.222/DXO_SE 😍 💌 💽 🐓 🗙 🔎 Bing                  | P -      |
| 文件 (2) 编辑 (2) 查看 (4) 收藏夹 (4) 工具 (2) 帮助 (14)                         |          |
| 🖕 收藏夹 👍 🙋 诊断调试 🙋 ETH-MPI (smartIE)使用 📓 OP1177_2177_4177_en 🔌 建议网站 🕶 | **       |
| 🏉 csm 👘 ・ 🗟 - 📑 🖷 ・ 页面 🕑 ・ 安全 🕲 ・ 工具 🔘                              | •        |
| 通道:0 手机短信报警                                                         | <b>A</b> |
| ●无效   ●有效                                                           |          |
| 短信触发位: V区第0000 字节 第0 位 (0-7) 上升沿触发                                  |          |
| 接收短信的手机号1:0000000000                                                |          |
| 接收短信的手机号2:0000000000                                                |          |
| 接收短信的手机号3:0000000000                                                |          |
|                                                                     |          |
| 接收短信的手机号5:0000000000                                                |          |
| 短信内容: 最多25个中文字符                                                     | 守        |
| 短信中附带相关数据 •无效 • 整数 • 浮点数                                            |          |
| V区数据起始地址(整数为字、浮点数为双字): 0000                                         |          |
| 提交 取消<br>完成 A Therest A Therest                                     | 100% •   |
|                                                                     | an       |

注意: 同一通道的报警触发时间必须间隔 5 分钟以上

九.如何设置短信报表(短信报表就是每到指定的整点时间,就将PLC中的6个数据(V区) 发送到手机中)在中文菜单中用鼠标点击[短信报表]

注意:同一通道的报表触发时间必须间隔5分钟以上

| 🖉 GSN Para - Windows Internet Expl | lorer                                       | - 🗆 🗙    |
|------------------------------------|---------------------------------------------|----------|
| 🚱 🕤 🗢 🙋 http://192.168.1.222/ 🥃    | 📀 💌 🚱 🍫 🗶 🔎 Bing                            | P -      |
| 文件(E) 编辑(E) 查看(V) 收藏夹(A)           | 工具(工) 帮助(H)                                 |          |
| 👷 收藏夹 👍 🙋 诊断调试 🤌 ETH-MPI           | I (smartIE)使用 👔 OP1177_2177_4177_cn 💋 建议网站、 | . »      |
| 🏉 GSM Para                         | -   🏠 • 🗟 → 三 🖶 • 页面 健 • 安全 © • 工具 @ •      | 0• *     |
|                                    | GSM短信发送报表                                   | <b>_</b> |
|                                    |                                             |          |
|                                    |                                             |          |
| 状态:                                |                                             |          |
| 状态:                                | 停用 通道 1 设置                                  |          |
| 状态:                                | 停田 通道 2 设置                                  |          |
| y was                              |                                             |          |
| 状态:                                |                                             |          |
| 状态:                                | 停用 通道 4 设置                                  |          |
| 状态・                                | 信田 通道 5 设置                                  |          |
| р члск.                            |                                             |          |
|                                    |                                             |          |
|                                    |                                             | =        |
| 完成                                 | 😜 Internet 🦓 🔹 🔩 10                         | 0% • //  |

短信报表共有6组,用鼠标点击【通道0设置】:

| 🖉 GSH Report - Windows Internet Exp. | lorer                        |                                                  | 30                                                    |                |
|--------------------------------------|------------------------------|--------------------------------------------------|-------------------------------------------------------|----------------|
| 🔆 🗢 🖉 http://192.168.1.222/DR0_      | _SET. htm                    |                                                  | 📀 💌 💽 姆 🗙 🔎 Bing                                      | ₽ •            |
| 文件(E)编辑(E)查看(Y)收藏夹(A)                | 工具 ① 帮助 创                    |                                                  |                                                       |                |
| 🏉 GSM Report                         |                              |                                                  | 🏠 🔹 🗟 🔹 🚍 🐳 页面 🕑 👻 安全 🕼                               | )• I具()• 🕢• "  |
|                                      | 通道                           | 值:0 手机短信报表[PLC数                                  | [据]                                                   | -              |
|                                      |                              | ○ 无效 ○ 有效                                        |                                                       |                |
|                                      | 标合把主体中产                      |                                                  |                                                       |                |
| 定时                                   | 短信报衣雕友位<br>3日 4日 5日 6日 7日 8日 | : V区场10010 子卫 场2 位 ()<br>9 - 10 - 11 - 12 로 13 로 | UF() 上丌佰梱友<br>  14日 15日 16日 17日 18日 19日 20日 21        |                |
|                                      |                              |                                                  |                                                       | 221 231        |
| 接收短行                                 | 信的手机号1: 1360;3333322         | 手机号2: 00000000000 手机                             | 号3:00000000000 注:不用请填全"0"                             |                |
| 短信报表数据1 0                            | 无效 ①位(开关量)                   | ○无符号整数(2字节VW)                                    | <ul> <li>●有符号整数(2字节WW)</li> <li>● 浮点数(4字节</li> </ul>  | VD)            |
| 参                                    | 数名称:                         | V区数据起始地址: 0000                                   | 如果是开关量: 第0位 (0-7)                                     |                |
| 短信报表数据2 〇                            | 无效 ①位(开关量)                   | ○无符号整数(2字节Ⅷ)                                     | ●有符号整数(2字节₩) ●浮点数(4字节                                 | VD)            |
| 参                                    | ;数名称:                        | V区数据起始地址: 0000                                   | 如果是开关量: 第0 位 (0-7)                                    |                |
| 短信报表数据3 05                           | 无效 ○位(开关量)                   | ○无符号整数(2字节Ⅷ)                                     | <ul> <li>●有符号整数(2字节WW)</li> <li>○ 浮点数(4字节</li> </ul>  | VD)            |
| 参                                    | 数名称:                         | Ⅴ区数据起始地址: 0000                                   | 如果是开关量: 第回位 (0-7)                                     |                |
| 短信报表数据4 0 5                          | 无效 ①位(开关量)                   | ○无符号整数(2字节VW)                                    | <ul> <li>●有符号整数(2字节WW)</li> <li>○ 浮点数(4字节</li> </ul>  | VD)            |
| 参                                    | 数名称:                         | V区数据起始地址: 0000                                   | 如果是开关量: 第00位 (0-7)                                    |                |
| 短信报表数据5 〇:                           | 无效 ○位(开关量)                   | ○无符号整数(2字节VW)                                    | ●有符号整数(2字节WW) ● 浮点数(4字节                               | VD)            |
| 参                                    | ;数名称:                        | V区数据起始地址: 0000                                   | 如果是开关量: 第0 位 (0-7)                                    |                |
| 短信报表数据6 ○ 5                          | 无效 ○位(开关量)                   | ○无符号整数(2字节Ⅷ)                                     | <ul> <li>● 有符号整数(2字节WW)</li> <li>● 浮点数(4字节</li> </ul> | VD)            |
| 参                                    | 数名称: 发给客服即可放假                | Ⅴ区数据起始地址: 0000                                   | 如果是开关量: 第0 位 (0-7)                                    |                |
|                                      |                              | 1日六 雨池                                           |                                                       |                |
|                                      |                              | 1定义 收/用                                          |                                                       |                |
| 完成                                   |                              |                                                  | 👩 🚱 Internet                                          | - 🔩 - 🔍 100% - |

十.如何设置短信操控(即通过手机短信来设置 PLC 内部的 V 区数值,进而通过 PLC 的编程就可以实现对现场阀门、开关、电机、执行器的控制)在中文菜单中用鼠标点击[短信操控]

| 🖉 GSE SET - Vindows Internet Explorer |                                        |
|---------------------------------------|----------------------------------------|
| 🕞 🗢 💌 🔊 http://192.168.1.222/ 📀 💌 🔯   | 🍫 🗙 🔎 Bing                             |
| 文件 (E) 编辑 (E) 查看 (V) 收藏夹 (A) 工具 (E)   | 帮助(近)                                  |
| 🚖 收藏夹 👍 🙋 诊断调试 🖉 ETH-MPI (smartIE)使   | 用 😰 0P1177_2177_4177_cn 💋 建议网站 🗸 🧼 🎽   |
| 🏉 GSM SET                             | • 🗟 • 🖃 🖶 • 页面 🕑 • 安全 🕃 • 工具 🕘 • 🥹 • 🎽 |
| GSM短信                                 | 言操控 PLC ▲                              |
| 状态:工作                                 | 通道 0 设置                                |
| 状态:停用                                 | 通道 1 设置                                |
| 状态:停用                                 | 通道 2 设置                                |
| 状态:停用                                 | 通道 3 设置                                |
| 状态:停用                                 | 通道 4 设置                                |
| 状态:停用                                 | 通道 5 设置                                |
|                                       |                                        |
| 完成                                    | 🔰 🔤 Internet 🛛 🖓 👻 100% 👻 🎢            |

### 短信操控共有6个通道,每个通道能设置一个PLC参数,用鼠标点击【通道0设置】:

| 🖉 GS∎ Report - Tindows In | ternet Explorer             |                                 |                                                              | 30                                                                                                    |                         |                   |
|---------------------------|-----------------------------|---------------------------------|--------------------------------------------------------------|----------------------------------------------------------------------------------------------------|-------------------------|-------------------|
| 🕒 🗢 🖉 http://192.16       | 8.1.222/DR0_SET.htm         |                                 |                                                              | 📀 💌 🔂 🍫 🗩 🔎 E                                                                                                    | ling                    | P -               |
| 文件(E) 编辑(E) 查看(V)         | 收藏夹(2) 工具(1)                | 帮助 (H)                          |                                                              |                                                                                                    |                         |                   |
| 🏀 GSM Report              |                             |                                 |                                                              | 🟠 • 🖾 • 📼 🕯                                                                                                    | ● • 页面 健 • 安全 ⑤ •       | 「工具 (2) • (2) • " |
|                           |                             |                                 | 通道:0 手机短信操控PLC                                               |                                                                                                    |                         | -                 |
|                           |                             |                                 | ○无效 ○有效                                                      |                                                                                                    |                         |                   |
| 短信操控PLC: 口令CM<br>数排       | ▶_00 6个英文字母<br>居类型:  ○ 位 (ヲ | 注:短信格式<br>〒关量) ○ 无符号<br>数据V区起始地 | 対 YY-NN-DD HH:MM:SS 口令=要<br>整数(2字节₩) ○有符号<br>址, 0000 如果是开关量: | 日日の「日本」では「日本」では「日本」では、「日本」では、「日本」、「日本」、「日本」、「日本」、「日本」、「日本」、「日本」、「日本」 | .C内部时间一致,正负<br>数(4字节VD) | 1误差5分钟            |
|                           | 收发短信的手机                     | 号1:136xxxxxxxx                  | 手机号2:[139xxxxxxxx 手机-                                        | 弓3:0000000000 注:不用请求                                                                                                    | 真全"0"                   |                   |
|                           |                             |                                 | 短信回执                                                         |                                                                                                    |                         |                   |
| 短信报表数                     | 据1 0 无效<br>参数名称:            | ○位(开关量)                         | ○无符号整数(2字节Ⅷ)<br>V区数据起始地址: 0000                               | ● 有符号整数(2字节Ⅷ)<br>如果是开关量: 第 <mark>0</mark> 位 (0-                                                                                                    | ○浮点数(4字节VD<br>-7)       | )                 |
| 短信报表数                     | 据2 〇 无效<br>参数名称:            | ◎位(开关量)                         | ○无符号整数(2字节₩)<br>V区数据起始地址: 0000                               | ● 有符号整数(2字节₩)<br>如果是开关量: 第 <mark>0</mark> 位 (0-                                                                                                    | ○浮点数(4字节VD<br>-7)       | )                 |
| 短信报表数                     | 据3 〇 无效<br>参数名称:            | ○位(开关量)                         | ○无符号整数(2字节₩)<br>V区数据起始地址: 0000                               | ● 有符号整数(2字节₩)<br>如果是开关量: 第 <mark>0</mark> 位 (0-                                                                                                    | ○浮点数(4字节VD<br>-7)       | >                 |
| 短信报表数                     | 据4 0 无效<br>参数名称:            | ○位(开关量)                         | ○无符号整数(2字节Ⅷ)<br>Ⅵ区数据起始地址: 0000                               | <ul> <li>• 有符号整数(2字节₩)</li> <li>如果是开关量: 第</li> <li>0 位 (0-</li> </ul>                                                                                                    | ○浮点数(4字节VD<br>-7)       | <b>,</b>          |
| 短信报表数                     | 据5 〇 无效<br>参数名称:            | ○位(开关量)                         | ○无符号整数(2字节Ⅷ)<br>V区数据起始地址: 0000                               | ● 有符号整数(2字节₩)<br>如果是开关量: 第 <mark>0</mark> 位 (0-                                                                                                    | ○浮点数(4字节VD<br>-7)       | )                 |
| 短信报表数                     | 据6 C 无效<br>参数名称:            | ○位(开关量)<br>友给客服即可放假             | ○无符号整数(2字节₩)<br>V区数据起始地址: 0000                               | ● 有符号整数(2字节₩)<br>如果是开关量: 第 <mark>0</mark> 位(0-                                                                                                    | ○浮点数(4字节VD<br>-7)       | >                 |
|                           |                             |                                 | 提交取消                                                         |                                                                                                    |                         |                   |

例: 上图中 "口令"中填写的是 CMD\_00 当使用短信设置时的格式如下:

YY-NN-DD HH:MM:SS CMD\_00=123

a. 该短信能将 VWO 赋值 123

b. 如果设置成功,将收到 PLC 发回的短信回复

YY-NN-DD HH:MM:SS TELO CMD=123 +附加数据参数名称+数据值

c.时间必须为当前时间,如果输入的时间与 PLC 内部的系统时间相差超过 5 分钟,就会设置失败, 而且无 PLC 短信回复

## 3 使用实例

实验硬件构成:

【PLC G06】+【1#扩展 I/0 模块(16DI)】+【2#扩展 I/0 模块(8 路电流)】+【3#扩展 I/0 模块 4 路模拟量输出】+【S7-200 smart PLC】如图:

例一:短信报警::plc 程序,表格填的内容

a.当1#扩展 I/0 模块(16DI)的通道1 输入是"1"时,触发节点动作报警,使用短信报警 通道1 【短信报警内容:水位节点高】

在 G06 中编写如下程序:

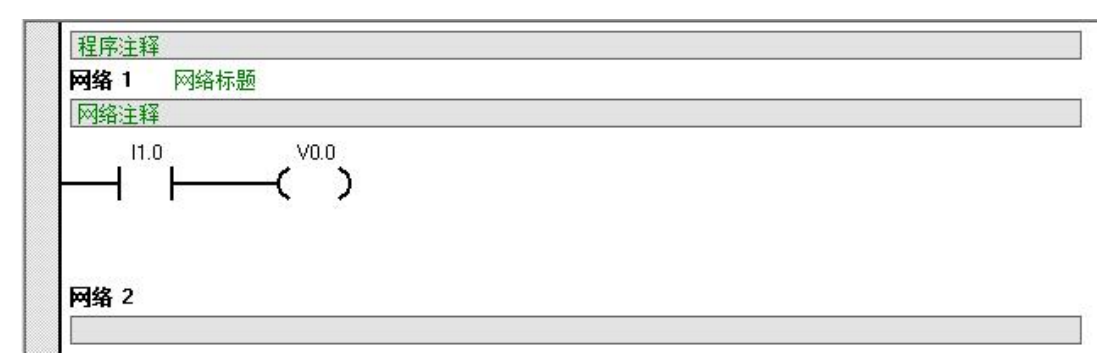

PLC 页面表格填写如下

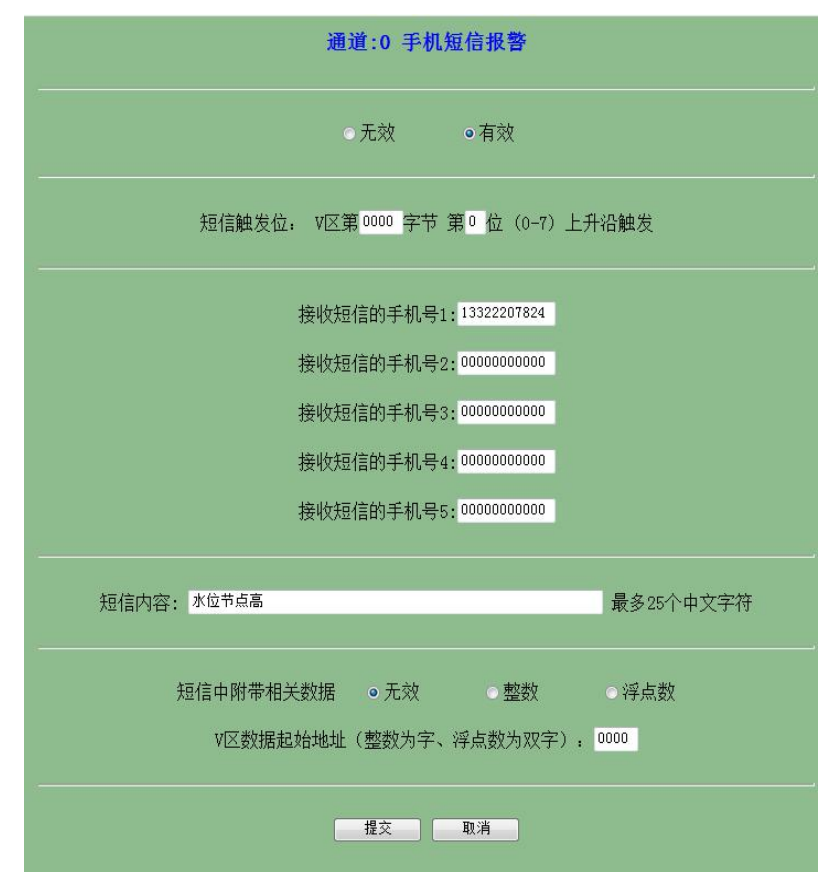

# b. 当 2#扩展 I/0 模块(8 路电流)的第一通道输入值大于 16000 时, 触发超限报警, 使用短信报 警通道 2 【压力 H1 高】

在 G06 中编写如下程序:

| I1.0=0FF V0.0=0FF |  |
|-------------------|--|
| 网络 2              |  |
|                   |  |

PLC 页面表格填写如下

| 通道:1 手机短信报警                      |
|----------------------------------|
| ◎无效   ●有效                        |
| 短信触发位: V区第0000 字节 第1 位(0-7)上升沿触发 |
| 接收短信的手机号1:13322207824            |
| 接收短信的手机号2:0000000000             |
| 接收短信的手机号3:0000000000             |
| 接收短信的手机号4:0000000000             |
| 接收短信的手机号5:000000000              |
| 短信内容: 压力和高 最多25个中文字符             |
| 短信中附带相关数据 ◎无效 ◎整数 ○浮点数           |
| V区数据起始地址(整数为字、浮点数为双字): 0000      |
| 提交                               |

### 例二:短信报表:

a. 扩展 I/0 模块(8 路电流)的第二通道到第七通道的 AIW2-AIW12,使用短信报表的第1
 通道,设定 8:00 16:00 0:00 定时触发短信报表

在 GO6 中编写如下程序:

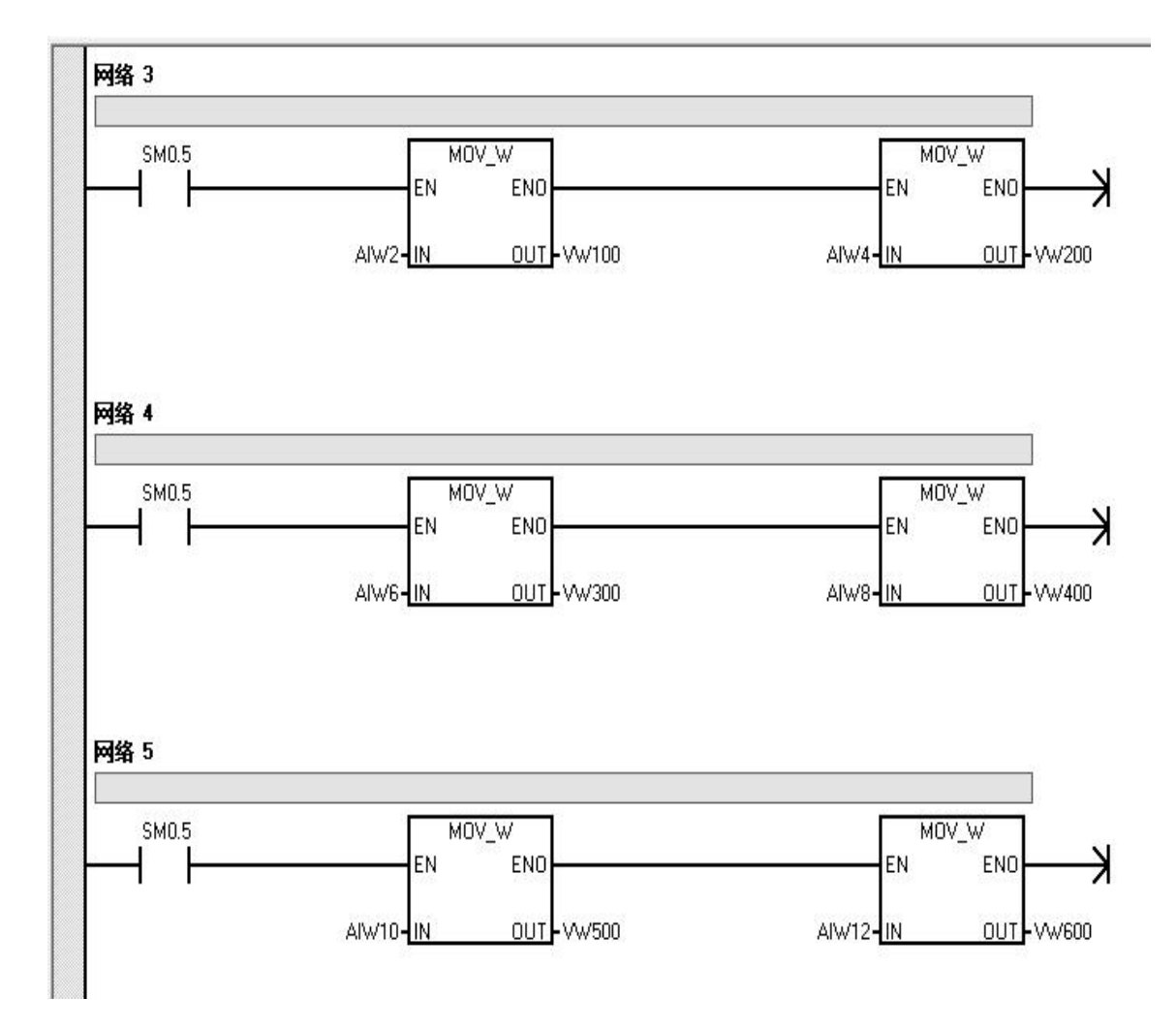

PLC 页面表格填写如下

注意: 这里为了避免定点触发和位触发冲突,我们将 V 区触发字节设置为一个程序中没有用 到的地址

| 通道:0 手机短信报表[PLC数据]                                                                                                    |       |                           |                |                                |              |  |  |
|----------------------------------------------------------------------------------------------------|-------|---------------------------|----------------|--------------------------------|--------------|--|--|
|                                                                                                    |       | And the local data in the |                |                                |              |  |  |
| 短信报表触发位: V区第 9999 字节 第 0 位 (0-7) 上升沿触发<br>定时触发(整点) 0 2 1 2 3 4 5 6 7 8 2 9 10 11 12 13 14 15 16 2 17 18 19 20 21 22 23 |       |                           |                |                                |              |  |  |
| 接收短信的手机号1:13322207824  手机号2:000000000  手机号3:000000000 注:不用请填全"0"                                                       |       |                           |                |                                |              |  |  |
| 短信报表数据1                                                                                                    | ○无效   | ○位(开关量)                   | ◎无符号整数(2字节Ⅷ)   | ○有符号整数(2字节Ⅷ)                   | ○浮点数(4字节VD)  |  |  |
|                                                                                                    | 参数名称: |                           | V区数据起始地址: 0100 | 如果是开关量: 第 <sup>0</sup> 位 (0-7) | )            |  |  |
| 短信报表数据2                                                                                                    | ○无效   | ○位(开关量)                   | ◎ 无符号整数(2字节VW) | ○有符号整数(2字节VW)                  | ○浮点数(4字节VD)  |  |  |
|                                                                                                    | 参数名称: |                           | V区数据起始地址: 0200 | 如果是开关量:第0位(0-7)                | )            |  |  |
| 短信报表数据3                                                                                                    | ○无效   | ○位(开关量)                   | ◎ 无符号整数(2字节VW) | ○有符号整数(2字节VW)                  | ○ 浮点数(4字节VD) |  |  |
|                                                                                                    | 参数名称: |                           | V区数据起始地址: 0300 | 如果是开关量:第 <sup>0</sup> 位(0-7)   | )            |  |  |
| 短信报表数据4                                                                                                    | ○无效   | ○位(开关量)                   | ◎ 无符号整数(2字节VW) | ○有符号整数(2字节WW)                  | ○ 浮点数(4字节VD) |  |  |
|                                                                                                    | 参数名称: |                           | V区数据起始地址: 0400 | 如果是开关量: 第 <sup>0</sup> 位 (0-7) | )            |  |  |
| 短信报表数据5                                                                                                    | ○无效   | ○位(开关量)                   | ●无符号整数(2字节VW)  | ○有符号整数(2字节VW)                  | ○浮点数(4字节VD)  |  |  |
|                                                                                                    | 参数名称: |                           | V区数据起始地址: 0500 | 如果是开关量:第0位(0-7)                | )            |  |  |
| 短信报表数据6                                                                                                    | ○无效   | ○位(开关量)                   | ◎ 无符号整数(2字节VW) | ○有符号整数(2字节VW)                  | ○浮点数(4字节VD)  |  |  |
|                                                                                                    | 参数名称: |                           | V区数据起始地址: 0600 | 如果是开关量: 第0位(0-7)               | )            |  |  |
|                                                                                                    |       |                           | 提交 取消          |                                |              |  |  |

b. 在【PLC 通讯】中,设置1通道,取数,从 smart PLC 中读取6个 VW 数据【VW600-VW610】, 存放到本PLC的【VW2000-VW2010】中,使用短信报表的第2通道,设定:8:0015::0022:00 定时触发短信报表

PLC 通讯设置页面如下:

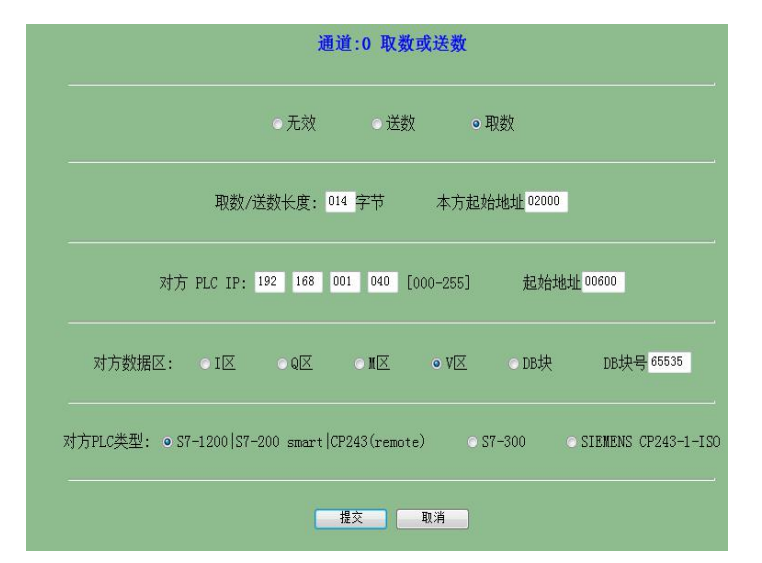

短信报表页面设置如下:

| 通道:0 手机短信报表[PLC数据]                                                                                                    |                                                            |                                                              |                                                   |  |  |  |
|----------------------------------------------------------------------------------------------------|------------------------------------------------------------|--------------------------------------------------------------|---------------------------------------------------|--|--|--|
|                                                                                                    |                                                            | ● 无效   ● 有效                                                  |                                                   |  |  |  |
| 短信报表触发位: V区第9999 字节 第0 位(0-7)上升沿触发<br>定时触发(整点) 0 = 1 = 2 = 3 = 4 = 5 = 6 = 7 = 8 ≤ 9 = 10 = 11 = 12 = 13 = 14 = 15 ≤ 16 = 17 = 18 = 19 = 20 = 21 = 22 ≤ 23 |                                                            |                                                              |                                                   |  |  |  |
| #                                                                                                    | 接收短信的手机号1:13322207824                                      | 手机号2:0000000000 手机                                           | 1号3:0000000000 注:不用请填全″0″                         |  |  |  |
| 短信报表数据1                                                                                                    | ○无效  ○位(开关量)<br>参数名称:                                      | <ul> <li>● 无符号整数(2字节WW)</li> <li>▼区数据起始地址: 0600</li> </ul>   | ○ 有符号整数(2字节₩)   ○ 浮点数(4字节₩)<br>如果是开关量: 第0 位 (0-7) |  |  |  |
| 短信报表数据2                                                                                                    | <ul><li>● 无效</li><li>● 位(开关量)</li><li>参数名称:</li></ul>      | <ul> <li>● 无符号整数(2字节WW)</li> <li>■ V区数据起始地址: 0602</li> </ul> | ● 有符号整数(2字节₩) ● 浮点数(4字节₩)<br>如果是开关量: 第 0 位 (0-7)  |  |  |  |
| 短信报表数据3                                                                                                    | ○无效  ○位(开关量)<br>参数名称:                                      | <ul> <li>● 无符号整数(2字节VW)</li> <li>▼区数据起始地址: 0604</li> </ul>   | ○ 有符号整数(2字节₩) ○ 浮点数(4字节Ⅶ)<br>如果是开关量: 第 0 位 (0-7)  |  |  |  |
| 短信报表数据4                                                                                                    | ●无效  ○位(开关量)<br>参数名称:                                      | ● 无符号整数(2字节Ⅷ)<br>Ⅳ区数据起始地址: 0606                              | ○ 有符号整数(2字节Ⅷ) ○ 浮点数(4字节Ⅷ)<br>如果是开关量: 第0 位 (0-7)   |  |  |  |
| 短信报表数据5                                                                                                    | <ul> <li>● 元效</li> <li>● 位 (开关量)</li> <li>参数名称:</li> </ul> | <ul> <li>● 无符号整数(2字节WW)</li> <li>■ V区数据起始地址: 0608</li> </ul> | ○ 有符号整数(2字节Ⅶ) ○ 浮点数(4字节Ⅵ)<br>如果是开关量: 第 0 位 (0-7)  |  |  |  |
| 短信报表数据6                                                                                                    | <ul> <li>● 元效</li> <li>● 位 (开关量)</li> <li>参数名称:</li> </ul> | ◎ 无符号整数(2字节Ⅷ)<br>Ⅵ区数据起始地址: 0610                              | ○ 有符号整数(2字节₩) ○ 浮点数(4字节Ⅶ)<br>如果是开关量: 第 0 位 (0-7)  |  |  |  |
|                                                                                                    |                                                            | 提交 取消                                                        |                                                   |  |  |  |

### 例三:短信设置:

a. 使用短信设置的第1通道,设置 3#扩展 I/O 模块 4 路模拟量输出的通道 4 (AQW8) 短信操控 PLC 页面设置如下:

|                           | 通道:0 手机短信操控PLC                                                                                                    |  |  |  |  |
|---------------------------|----------------------------------------------------------------------------------------------------|--|--|--|--|
|                           |                                                                                                    |  |  |  |  |
| 短信操控PLC, 口令 ABCDEF<br>数据类 | <ul> <li>P 6个英文字母 注:短信格式为 YY→NN→DD HH: MM:SS 口令=要设置的参数值 时间要与PLC内部时间一致,正负误差5分钟</li> <li>◆ 位(开关量) </li> <li>◆ 无符号整数(2字节VW) </li> <li>◆ 有符号整数(2字节VW) </li> <li>◆ 浮点数(4字节VD)</li> <li>数据V区起始地址:</li> <li>Ø 000 如果是开关量:第 0 位 (0-7)</li> </ul> |  |  |  |  |
| 4                         | 收发短信的手机号1:13322207824  手机号2:0000000000  手机号3:000000000  注:不用请填全~0~                                                                                                    |  |  |  |  |

### 短信发送内容为: 17-11-27 16:48:00 ABCDEF=32000

含义为: 将 WW100 设置为 32000

PLC 程序如下

| 网络注释 |                          |       |
|------|--------------------------|-------|
|      |                          |       |
|      | +32000-VW100 AQW8-+32000 | 2<br> |
|      |                          |       |
|      |                          |       |

b. 使用短信设置的第2通道,设置 V100.3,触发短信报表

短信报表设置如下

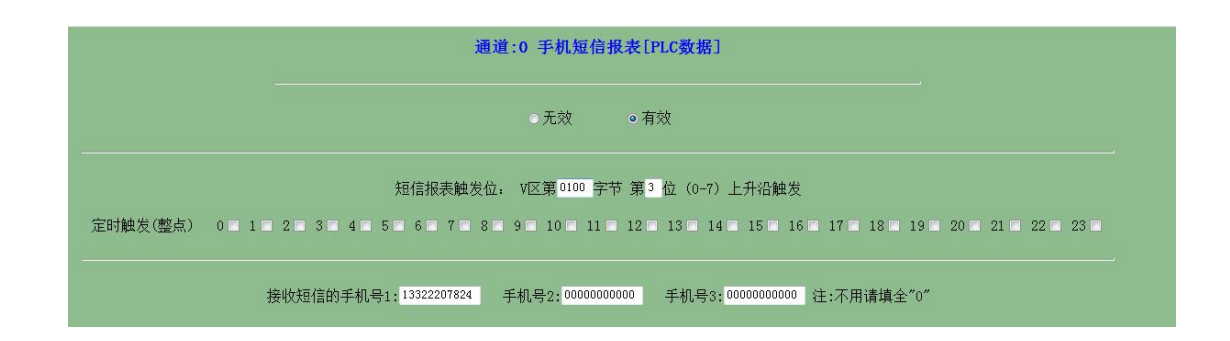

### 短信发送内容为: 17-11-27 17:17:00 ABCDEF=1

c. 使用短信设置的第3通道,设置 VW200,然后在【PLC 通讯】中,设置2通道,送数,将 VW200 送到 smart PLC 中的 VW1000 中,实现对西门子 PLC 的控制

PLC 通讯页面设置如下

| 通道:0 取数或送数                                                                                                    |  |  |  |  |  |
|----------------------------------------------------------------------------------------------------|--|--|--|--|--|
| ○ 无效   ● 送数   ● 取数                                                                                                    |  |  |  |  |  |
| 取数/送数长度: 002 字节 本方起始地址 00200                                                                                                    |  |  |  |  |  |
| 对方 PLC IP: 192 168 001 040 [000-255] 起始地址 01000                                                                                                    |  |  |  |  |  |
| 对方数据区: ●I区 ●Q区 ●M区 ●V区 ●DB块 DB块号 <sup>65535</sup>                                                                                                    |  |  |  |  |  |
| 对方PLC类型: ● S7-1200 S7-200 smart CP243(remote) ● S7-300 ● SIEMENS CP243-1-IS0                                                                                                    |  |  |  |  |  |
| した。<br>「「「「」」」<br>「「」」」<br>「」」」<br>「」」<br>「」」」<br>「」」」<br>「」」」<br>「」」」<br>「」」」<br>「」」」<br>「」」」<br>「」」」<br>「」」」<br>「」」<br>「」」<br>「」」<br>「」」<br>「」」<br>「」」<br>「」」<br>「」」<br>「」」<br>「」」<br>「」」<br>「」」<br>「」」<br>「」」<br>「」」<br>「」」<br>「」」<br>「」」<br>「」」<br>「」」<br>「」」<br>「」」<br>「」」<br>「」」<br>「」」<br>「」」<br>「」」<br>「」」<br>「」」<br>「」」<br>「」」<br>「」」<br>「」」<br>「」」<br>「」」<br>「」」<br>「」」<br>「」」<br>「」」<br>「」」<br>「」」<br>「」<br>「 |  |  |  |  |  |

短信操控设置页面如下

| 通道:0 手机短信操控PLC               |                              |                                               |                                     |                                           |            |                      |
|------------------------------|------------------------------|-----------------------------------------------|-------------------------------------|-------------------------------------------|------------|----------------------|
|                              |                              | ○ 无交                                          | 文 ● 有效                              |                                           |            |                      |
| 短信操控PLC: 口令 ABCDEF ;<br>数据类型 | 3个英文字母<br>:   ○ 位 (开关量)<br>梦 | 注:短信格式为 YY→NN→<br>。无符号整数(2字<br>纹据V区起始地址: 0200 | DD HH:MM:SS 口々<br>守WW) の有<br>如果是开关1 | 今─要设置的参数值<br>符号整数(2字节W)<br>■:第0位(0-7)     | 时间要与PLC内部  | 时间一致,正负误差5分钟<br>节VD) |
| 收发                           | 发短信的手机号1: <mark>13</mark>    | 322207824  手机号2:                              | 0000000000                          | 트机号3:000000000000000000000000000000000000 | 注:不用请填全″0′ | <b>9</b>             |